## Signing Up for ClickPay through the Allied Portal

## IMPORTANT! You MUST have a unique EMAIL ADDRESS to create your PASSWORD!

Before starting, do the following:

- 1. Create a password for the new Hillsboro Windsor (HW) website.
- 2. Write down your Hillsboro Windsor account number. If you don't know your HW account number,
  - a. it's 164 plus your unit number. (ex. 164\_ \_ \_) and
  - b. it's also available on the Allied Portal website.
- 3. Once you're logged in to the Allied Portal, click the menu (≡) in the upper left. Then, click Account Settings. (Your account number displays in the upper left of the page.)
- 4. How to access the Allied Portal website:
  - a. Click Owners Only on the HW website, or
  - b. Click here: <u>https://owner.topssoft.com/AlliedPropertyGroup/Account/Login</u>

**IMPORTANT!** ClickPay payments settle in 3 days. Then, the Allied Portal is updated. Your Allied account will show you owe the money until your payment settles and the Allied Portal is updated.

Login to the HW website and click Owners Only. For help, email <u>dfowlerjr@aol.com</u>.

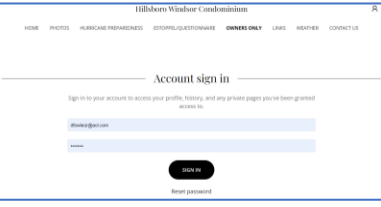

Click the ALLIED PROPERTY GROUP PORTAL button.

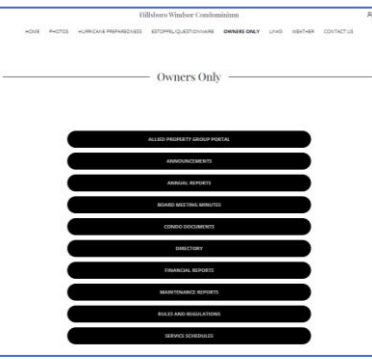

Login to the Allied Portal. If you don't have a login, click Forgot Password.

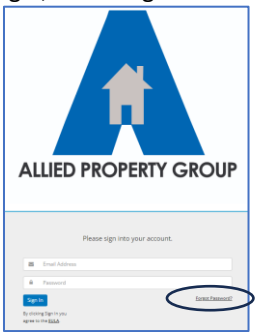

Once you're logged in, on the next page, click the green Make Payment button to setup ClickPay.

| ♀ 1169 Hillsboro Mile a | ds Account Settings +                                        |                              |
|-------------------------|--------------------------------------------------------------|------------------------------|
| \$0.00                  |                                                              | Madee Payment                |
| MY OPEN ITEMS           |                                                              | $\smile$                     |
|                         | You currently have no Open items!<br>NEW YOUR FULL HISTORY > |                              |
| Karla Jimenez           | ALLIED PROPERTY GROUP                                        | (305) 222-1570<br>Mar Hodel  |
|                         |                                                              | (305) 232-1579<br>MAIN PHONE |

If you have not already registered, click the Register Here link below the Login button.

| PROPERTY | <b>VIA W M</b>                                                                                                    |
|----------|----------------------------------------------------------------------------------------------------|
|          | Welcome to Your Payment Portal                                                                                                    |
| Man      | ge and make your payments celline by major credit and debit card for a<br>fee or by e-check (ACPH) from your bank account at no cost to you. |
|          | Secure Login                                                                                                    |
|          | L Usernanse or Email                                                                                                    |
|          | Password                                                                                                    |
|          | Chevenie vs fant fananzi                                                                                                    |
|          | Now User? Basister Heres                                                                                                    |
|          | 140 & Terrenti   Sussent Resourt   Couvier C 2003 Children Al repts resources                                                                |
|          | Present Iz: ClickPay                                                                                                    |

Enter Building Number (1169), Zip Code (33062) and click the Search button.

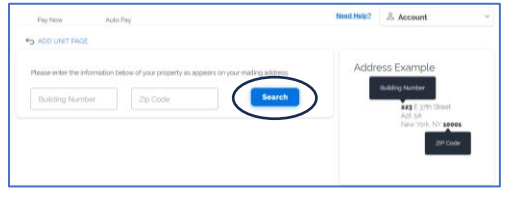

Find our building and click Select.

| inalA labora                                    | AUCO P                                     | ay              |                                     |                                         |       |                                                                                  |
|-------------------------------------------------|--------------------------------------------|-----------------|-------------------------------------|-----------------------------------------|-------|----------------------------------------------------------------------------------|
| ADD UNIT                                        | PAGE                                       |                 |                                     |                                         |       |                                                                                  |
| Please enter                                    | the information be                         | low of your pro | perty as appears on y               | our mailing acidress.                   | Addre | ess Example                                                                      |
| Building Nu<br>1169<br>Select A<br>Click Select | ddress<br>for the right building<br>street | g, or click Sea | Ch' again to try search<br>ZIP CODE | Search<br>ing another address.<br>STATE |       | Building Number<br>233 E 378h Street<br>Ant 5A<br>New York: NY 10001<br>ZIP Code |
| Q.                                              | Q                                          |                 |                                     |                                         |       |                                                                                  |
| 1169                                            | Hilsboro Mile                              | Hillsboro Be    | ach 33062                           | FL Sele                                 | ct    |                                                                                  |
|                                                 |                                            | Not             | found?                              |                                         |       |                                                                                  |

Enter your account number. (164\_ \_ \_) Find your APT (unit) number and click Select. Use the numbers at the bottom for more apartments.

| Building Nur<br>1169                        | mber                                                        | 2 Zip Code<br>33062    |                        | 0        |       | Search  |                                      | Butding Number<br>431 E gyth Street<br>Adf 34<br>New York, NY \$6005 |
|---------------------------------------------|-------------------------------------------------------------|------------------------|------------------------|----------|-------|---------|--------------------------------------|----------------------------------------------------------------------|
| elect A<br>ick 'Select'<br>STREET<br>SUMBER | CICIPESS<br>for the right building, or click 'Sea<br>STREET | ch' again to try searc | thing another address. | ZIP CODE | STATE |         |                                      | ZIP Code                                                             |
| ۹.                                          | ٩                                                           |                        |                        |          |       |         |                                      |                                                                      |
| 169                                         | Hilsboro Mile                                               |                        | Hillsboro Beach        | 33082    | FL    | Select  |                                      |                                                                      |
| D,<br>101<br>103<br>105<br>107              |                                                             |                        |                        |          |       | C       | Select<br>Select<br>Select<br>Select |                                                                      |
| 111                                         |                                                             |                        |                        |          |       |         | Select                               |                                                                      |
| 115                                         |                                                             |                        |                        |          |       |         | Select                               |                                                                      |
| 117                                         |                                                             |                        |                        |          |       |         | Select                               |                                                                      |
| 119                                         |                                                             |                        |                        |          |       |         | Select                               |                                                                      |
|                                             |                                                             |                        |                        |          | 1 2 3 | 8 4 5 1 | 8789                                 |                                                                      |
| inter Ac                                    | count Number<br>your Account Number as it appea             | 's on your statement   |                        |          |       |         |                                      |                                                                      |

Enter your account number as the Token and click the OK button.

| Hibboro Basin Stores Bi Manual            |
|-------------------------------------------|
| Account verification X                    |
|                                           |
| Token                                     |
|                                           |
| Ok                                        |
|                                           |
|                                           |
|                                           |
|                                           |
| East<br>Kara                              |
| Easter<br>Million<br>Britter              |
| Lane<br>Mari<br>Mari<br>Mari              |
| Laure<br>Maria<br>Maria<br>Maria<br>Maria |

To confirm your selection, click Add. To register another unit, click Add Unit.

| Pay Now              | Auto Pay           | Cash Payments | Need H                            | Account  |
|----------------------|--------------------|---------------|-----------------------------------|----------|
| View your units belo | w or add a new one | to your list  |                                   |          |
| My Units             |                    |               |                                   |          |
| STREET NUMBER        | APT/SUITE/         | UNIT REGION   | LLC/ASSOCIATION                   |          |
| 1169 Hillsboro Mile  | 105                | Hillsboro Be  | HILLSBORO WIND<br>CONDO. ASSOC. I | INC. Add |
| Add Uni              |                    |               |                                   |          |

To confirm your selection, click Yes. If this is not your unit, click No.

| <ul> <li>Confirmati</li> </ul> | on                                |                |
|--------------------------------|-----------------------------------|----------------|
| You have selected the          | he following property / Lease Ac  | count: 164105  |
| Unit/Billing Address<br>33062  | : 1169 Hillsboro Mile, #105 Hills | boro Beach, FL |
| Co Name: HILLSBO               | RO WINDSOR CONDO. ASSOC.          | INC.           |
| Select Yes to Contin           | 08                                |                |
|                                | Yes                               |                |
|                                | No                                |                |